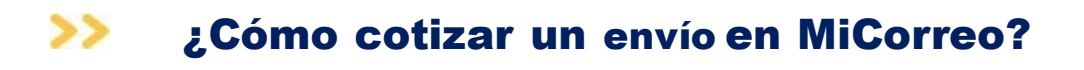

Ingresá a tu cuenta o registrate

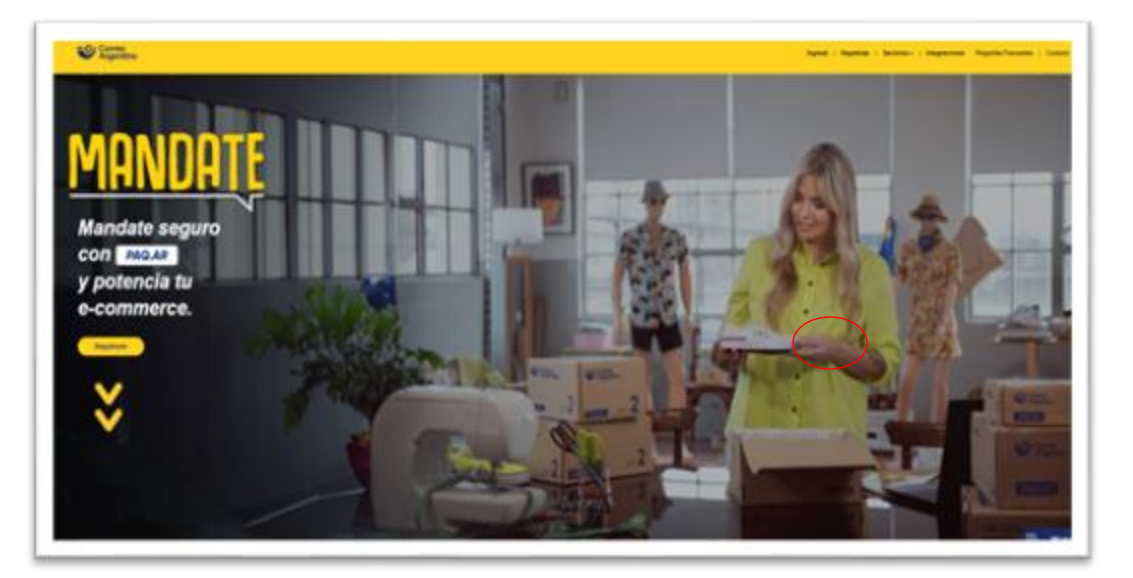

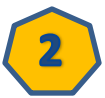

1

Ingresá a "Envio de paquete" y luego "Nuevo envio" Nuevo envío Envío masivo 2 Argantina (Sumamos un nuevo canal para estar más conectados) Una nueva cosilla de email o través de la que vos o recit **Novedades MiCorreo** + Novedodes Promociones Correo Argentin novedades sinfo-correoargentino.com.ar Descuentos Mandate seguro con PAQ.AR y potenciá tu eCommerce! Ungo Price of AUX of some service on energy to be for an of all gas, period services interesting Channel Species and a period construction and advances in a segment of other and units or provide the press of the section for the transformed on the section of the section of the secti the beneficies has at both a park a precise between the It is many to be compared on reacting of their is is publicly a decision of (En MiCorreo tus envios importan! a parto de alexa parenceparente a college les ancien benerals en carrie anges, antires, les restrices e d'arros esta del antario e 7 e la passade para mán que la incientes en las encondres en a probe pagar la diference para matica el encie 10 Inn.

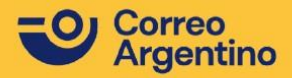

-

paq.ar

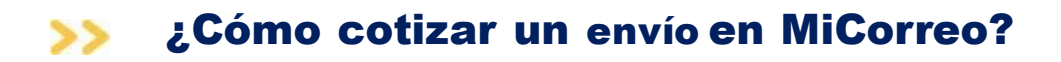

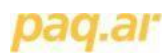

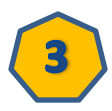

Verifica tus datos y si son correctos hace click en "Siguiente"

| Dates or Davis       |                                          |                      |   |                     |
|----------------------|------------------------------------------|----------------------|---|---------------------|
| 0 minutes            |                                          | Bages (seles Preside |   |                     |
| Reality Social View  | tion y Aprilian                          | 10102103-000         |   |                     |
| Core Core            |                                          | stanting/Ogenalism   |   |                     |
| 100 - 1 10 - 10 - 10 |                                          |                      |   |                     |
|                      | 11-12-12-12-12-12-12-12-12-12-12-12-12-1 | Bubblin (MD)         | ÷ |                     |
|                      |                                          | 4040440              | w |                     |
|                      | Terrarian *                              |                      |   |                     |
|                      | *Car                                     | and regaritive       |   |                     |
|                      |                                          |                      |   | Concession Space of |
|                      |                                          |                      |   |                     |
| A Los Installe       |                                          |                      |   |                     |

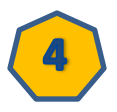

Completa los datos del destinatario del envio

| Correo<br>Argentino |                           | a 100                                                | Encla da paquada -                                            | -                         | Berrician - |
|---------------------|---------------------------|------------------------------------------------------|---------------------------------------------------------------|---------------------------|-------------|
| Nuevo envío         |                           |                                                      |                                                               |                           |             |
| Callon (nf Beating  |                           |                                                      |                                                               |                           |             |
| B active syste      |                           | Origan Bastina Pasarte                               |                                                               |                           |             |
|                     | COMPLETAR LOS DATOS DE "D | ESTINO", TE PEDINOS QUE BELECOIDNES QUE MODALIDAD DI | ENTREGA VAS A QUER                                            | 1.0                       |             |
|                     | ENTREGA EN DOMICI, ID B   | ENTRESA EN SUCURSAL. O                               | ENTREGA EN LOCKE<br>Por favor, comuniques<br>envio a lockers. | ∎a – C<br>n pana habittan |             |
|                     | Nombre y Apellona         | 1                                                    |                                                               |                           |             |
|                     | Provincia *               | beeccenar -                                          | w                                                             |                           |             |
|                     | Locations *               |                                                      |                                                               |                           |             |
|                     | Carle *                   |                                                      |                                                               |                           |             |
|                     |                           |                                                      |                                                               |                           |             |

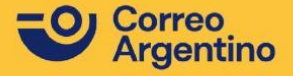

| Nevo envio         Image: instrument of the instrument of the i                                                                                                    |                                                                                                    | y meulua                                                                                                    | s del envío                   |                                                                                                    |                                                                                      |
|----------------------------------------------------------------------------------------------------|----------------------------------------------------------------------------------------------------|----------------------------------------------------------------------------------------------------|-------------------------------|----------------------------------------------------------------------------------------------------|--------------------------------------------------------------------------------------|
| <pre>image image i</pre>                                                                                                    | Nuevo envío                                                                                                    |                                                                                                    |                               |                                                                                                    |                                                                                      |
| <pre>image in the image image</pre>                                                                                                    | Datos del Paquelle                                                                                                    |                                                                                                    |                               |                                                                                                    |                                                                                      |
| <pre>image in the image image</pre>                                                                                                    |                                                                                                    |                                                                                                    | Origan Destine                | Paqueta                                                                                                    |                                                                                      |
| <pre>states is the set of the set of the set</pre>                                                                                                    | () activar ayırda                                                                                                    |                                                                                                    |                               |                                                                                                    |                                                                                      |
| <pre>set of the set of the set of</pre>                                                                                                    |                                                                                                    | Tipo Producto *                                                                                                    | Seleccore un tipo de producto | v                                                                                                    |                                                                                      |
| <pre>kipe in the initial initial initi</pre>                                                                                                    |                                                                                                    | P+so (kg)*                                                                                                    | 1-lps                         |                                                                                                    |                                                                                      |
| <pre>kinetic linetic l</pre>                                                                                                    |                                                                                                    | Larga (cm) *                                                                                                    | 10 cm                         | <b></b> _                                                                                                    |                                                                                      |
| <pre>kit is is is is is is is is is is is is is</pre>                                                                                                    |                                                                                                    | Anche (cm)*                                                                                                    | 10 cm                         |                                                                                                    |                                                                                      |
| Luego tendrá que ingresar a "Pendientes" marcar en y luego hacer click en "Cotizar"                                                                                                    |                                                                                                    | Altura (cm)*                                                                                                    |                               |                                                                                                    |                                                                                      |
|                                                                                                    |                                                                                                    | Valor del contendo<br>No constituye un seguro                                                                                                    |                               |                                                                                                    |                                                                                      |
| Luego tendrá que ingresar a "Pendientes" marcar en<br>y luego hacer click en "Cotizar"<br>y luego hacer click en "Cotizar"<br>y luego hacer c |                                                                                                    | Campor                                                                                                    | mqueridos                     |                                                                                                    |                                                                                      |
| Luego tendrá que ingresar a "Pendientes" marcar en<br>y luego hacer click en "Cotizar"                                                                                                    | Anim 🖝                                                                                                    |                                                                                                    |                               | Carcotar envio                                                                                                    | Agregat Endo                                                                         |
| Operations       Marganetic       Wage       Date       Advance       Date       Date <thdat< th="">       Da</thdat<>                                                                                                    |                                                                                                    | luego hac                                                                                                    | er click en '                 | "Cotizar"                                                                                                    |                                                                                      |
| Listo ya podes visualizar el valor del envío!!!                                                                                                    |                                                                                                    | luego hac                                                                                                    | er click en '                 | "Cotizar"                                                                                                    |                                                                                      |
| Listo ya podes visualizar el valor del envío!!!                                                                                                    | Colors Perro etters - Pag d' Hity : Se searce a sea sea sea sea sea sea sea sea sea                                                                                                    | V manual in the second second |                               | *Cotizar"<br>************************************                                                                                                    | <ul> <li>Айнов Ехінебе Саментірни</li> <li>3 ОК 1940/0000</li> </ul>                 |
| Listo ya podes visualizar el valor del envío!!!                                                                                                    |                                                                                                    | luego hac                                                                                                    | er click en 4                 | "Cotizar"<br>menin Entry Pres Lege And                                                                                                    | <ul> <li>Albers Enlarbs Commission</li> <li>3 OK WeilDelDO</li> </ul>                |
| Listo ya podes visualizar el valor del envío!!!                                                                                                    | Colors Perro entres - Pag af May , la names a num num num num num num num num num num                                                                                                    | Iuego hac                                                                                                    | er click en 4                 | <b>"Cotizar"</b> Anthe<br>manifered Defension 1,202 3                                                                                                    | <ul> <li>Altere Estado Comentario</li> <li>3 OK WeijSedO</li> <li>Colluti</li> </ul> |
|                                                                                                    | Image: series - Fag: df Hity : Se searce is and other       Image: Family and the - Fag: df Hity : Se searce is and other       Image: Family and the - Fag: df Hity : Se searce is and other       Image: Family and the - Fag: df Hity : Se searce is and other       Image: Family and the - Fag: df Hity : Se searce is and other       Image: Family and the - Fag: df Hity : Se searce is and other       Image: Family and the - Fag: df Hity : Se searce is and other       Image: Family and the - Family and the - Family | Iuego hac                                                                                                    | er click en 4                 | *Cotizar"<br>************************************                                                                                                    | <ul> <li>Allers Estado Consentario</li> <li>3 OK WHICHOO</li> <li>Collar</li> </ul>  |
|                                                                                                    |                                                                                                    | Iuego hac                                                                                                    |                               | "Cotizar"<br>mente large Perso Large Area<br>orano Demonso 1255 1 3                                                                                                    | Allow     Extents     Connections       J     OK     WHIGHOUT                        |
|                                                                                                    | Listo ya pode                                                                                                    | Iuego hac                                                                                                    |                               | *Cotizar"<br>************************************                                                                                                    | a Allera Estado Consentario<br>3 OK Weichelo<br>Coller                               |
| i papar por el seguente envío                                                                                                    |                                                                                                    | luego hac                                                                                                    |                               | *Cotizar"<br>materia<br>terrera<br>terrera<br>t | <ul> <li>Altere Entado Comentario</li> <li>3 OK WILDHOO</li> <li>Colum</li> </ul>    |
| PESANDÓN N°INTEGANDÓN DRIGEN DESTINO PESO POLONADO PESO VOLUNÉTINO LANGO ANCHO ALTURA PRECO UNILARIO COTO<br>(Rg) (Rg) (cm) (cm) (cm) (rk) (rk) (rk)                                                                                                    |                                                                                                    | luego hac                                                                                                    |                               | *Cotizar"<br>www. Europe Proc. Lage And<br>www. Demon 200 3 3                                                                                                    | Albers         Exists         Camerians           3         0K         Wattrebull    |

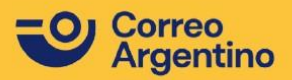

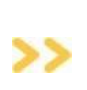

## Zonificación **PAQ. AR CLÁSICO Y EXPRESO** Plataforma **MiCorreo**.

## paq.ar

Lógica de zonas radiales y móviles:

| Origen<br>Destino | Buenos Aires | Catamarca | Chaco | Chubut | Córdoba | Corrientes | Entre Rios | Formosa | Jujuy | La Pampa | La Rioja | Mendoza | Misiones | Neuquén | Rio Negro | Salta | San Juan | San Luis | Santa Cruz | Santa Fe | Sgo. del Estero | Tierra del Fuego | Tucumán |
|-------------------|--------------|-----------|-------|--------|---------|------------|------------|---------|-------|----------|----------|---------|----------|---------|-----------|-------|----------|----------|------------|----------|-----------------|------------------|---------|
| Buenos Aires      | 2            | 3         | 3     | 4      | 2       | 3          | 2          | 3       | 4     | 2        | 3        | 3       | 3        | 3       | 3         | 4     | 3        | 3        | 4          | 2        | 3               | 4                | 3       |
| Catamarca         | 3            | 2         | 3     | 4      | 2       | 3          | 3          | 3       | 2     | 3        | 2        | 3       | 3        | 4       | 4         | 2     | 2        | 2        | 4          | 3        | 2               | 4                | 2       |
| Chaco             | 3            | 3         | 2     | 4      | 3       | 2          | 2          | 2       | 3     | 4        | 3        | 4       | 2        | 4       | 4         | 3     | 4        | 4        | 4          | 2        | 2               | 4                | 3       |
| Chubut            | 4            | 4         | 4     | 2      | 4       | 4          | 4          | 4       | 4     | 3        | 4        | 4       | 4        | 3       | 2         | 4     | 4        | 4        | 3          | 4        | 4               | 4                | 4       |
| Córdoba           | 2            | 2         | 3     | 4      | 2       | 3          | 2          | 3       | 3     | 2        | 2        | 2       | 4        | 3       | 3         | 3     | 2        | 2        | 4          | 2        | 2               | 4                | 2       |
| Corrientes        | 3            | 3         | 2     | 4      | 3       | 2          | 2          | 2       | 3     | 4        | 3        | 4       | 2        | 4       | 4         | 3     | 4        | 4        | 4          | 2        | 2               | 4                | 3       |
| Entre Rios        | 2            | 3         | 2     | 4      | 2       | 2          | 2          | 3       | 3     | 3        | 3        | 3       | 3        | 4       | 4         | 3     | 3        | 2        | 4          | 2        | 2               | 4                | 3       |
| Formosa           | 3            | 3         | 2     | 4      | 3       | 2          | 3          | 2       | 3     | 4        | 3        | 4       | 2        | 4       | 4         | 3     | 4        | 4        | 4          | 2        | 3               | 4                | 3       |
| Jujuy             | 4            | 2         | 3     | 4      | 3       | 3          | 3          | 3       | 2     | 4        | 3        | 4       | 3        | 4       | 4         | 2     | 4        | 4        | 4          | 3        | 2               | 4                | 2       |
| La Pampa          | 2            | 3         | 4     | 3      | 2       | 4          | 3          | 4       | 4     | 2        | 3        | 3       | 4        | 2       | 2         | 4     | 3        | 2        | 4          | 3        | 3               | 4                | 3       |
| La Rioja          | 3            | 2         | 3     | 4      | 2       | 3          | 3          | 3       | 3     | 3        | 2        | 2       | 4        | 4       | 4         | 2     | 2        | 2        | 4          | 3        | 2               | 4                | 2       |
| Mendoza           | 3            | 3         | 4     | 4      | 2       | 4          | 3          | 4       | 4     | 3        | 2        | 2       | 4        | 3       | 4         | 4     | 2        | 2        | 4          | 3        | 3               | 4                | 3       |
| Misiones          | 3            | 3         | 2     | 4      | 4       | 2          | 3          | 2       | 3     | 4        | 4        | 4       | 2        | 4       | 4         | 3     | 4        | 4        | 4          | 3        | 3               | 4                | 3       |
| Neuquén           | 3            | 4         | 4     | 3      | 3       | 4          | 4          | 4       | 4     | 2        | 4        | 3       | 4        | 2       | 2         | 4     | 3        | 3        | 4          | 4        | 4               | 4                | 4       |
| Río Negro         | 3            | 4         | 4     | 2      | 3       | 4          | 4          | 4       | 4     | 2        | 4        | 4       | 4        | 2       | 2         | 4     | 4        | 3        | 3          | 4        | 4               | 4                | 4       |
| Salta             | 4            | 2         | 3     | 4      | 3       | 3          | 3          | 3       | 2     | 4        | 2        | 4       | 3        | 4       | 4         | 2     | з        | 4        | 4          | 3        | 2               | 4                | 2       |
| San Juan          | 3            | 2         | 4     | 4      | 2       | 4          | 3          | 4       | 4     | 3        | 2        | 2       | 4        | 3       | 4         | 3.    | 2        | 2        | 4          | 3        | 3               | 4                | 3       |
| San Luis          | 3            | 2         | 4     | 4      | 2       | 4          | 2          | 4       | 4     | 2        | 2        | 2       | 4        | 3       | 3         | 4     | 2        | 2        | 4          | 2        | 3               | 4                | 3       |
| Santa Cruz        | 4            | 4         | 4     | 3      | 4       | 4          | 4          | 4       | 4     | 4        | 4        | 4       | 4        | 4       | 3         | 4     | 4        | 4        | 2          | 4        | 4               | 2                | 4       |
| Santa Fe          | 2            | 3         | 2     | 4      | 2       | 2          | 2          | 2       | 3     | 3        | 3        | 3       | 3        | 4       | 4         | 3     | 3        | 2        | 4          | 2        | 2               | 4                | 3       |
| Sgo. del Estero   | 3            | 2         | 2     | 4      | 2       | 2          | 2          | 3       | 2     | 3        | 2        | 3       | 3        | 4       | 4         | 2     | 3        | 3        | 4          | 2        | 2               | 4                | 2       |
| Tierra del Fuego  | 4            | 4         | 4     | 4      | 4       | 4          | 4          | 4       | 4     | 4        | 4        | 4       | 4        | 4       | 4         | 4     | 4        | 4        | 2          | 4        | 4               | 2                | 4       |
| Tucumán           | 3            | Z         | 3     | 4      | 2       | 3          | 3          | 3       | 2     | 3        | 2        | 3       | 3        | 4       | 4         | 2     | 3        | 3        | 4          | 3        | 2               | 4                | 2       |

Corresponde aplicar Zona 1 de Facturación si el Origen y Destino del paquete están ubicados en la misma ciudad.

La lógica se aplica en función de los códigos postales es la siguiente:

- Localidades de interior: Z1 corresponde al mismo código postal origen y destino.
- AMBA (Área Metropolitana de Buenos Aires): Z1 corresponde a Códigos Postales de Origen incluidos en el rango del 1000 al 1893, cuyos destinos son códigos postales del mismo rango, a los que se suman adicionalmente los siguientes: 1924, 2752, 2760, 2814, 2930, 2931, 2935 y 2953.

En cualquier otro caso, se aplican las zonas de facturación 2 a 4 indicadas en el cuadro (casos en que el Origen y Destino de un paquete pertenece a diferentes ciudades y/o provincia

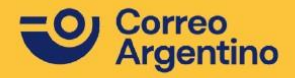

Lógica de zonas radiales y móviles:

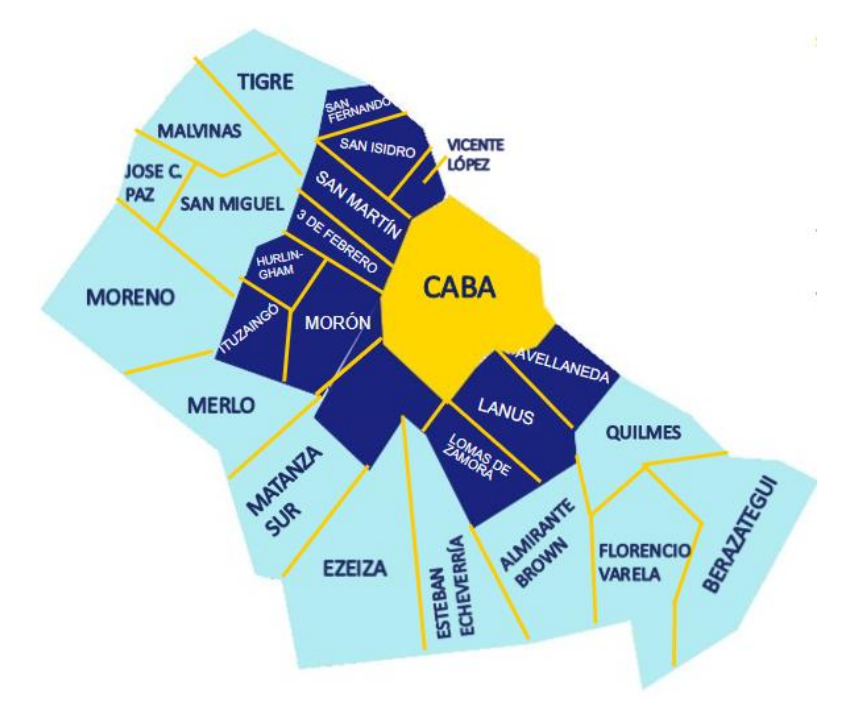

## ZONAS:

Se distinguen 3 zonas para este servicio, denominadas Zona 5, Zona 6 y Zona 7. Las mismas surgen de las combinaciones entre los 3 cordones marcados con distintos colores:

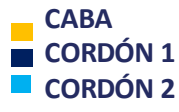

Dichas divisiones y combinaciones se considerarán para la facturación del servicio.

Para más información hace click aquí.

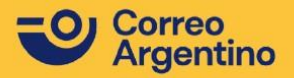

paq.ar